## Téléchargement ICT220/ ICT250/ IWL220.

\*Terminaux IWL220 : pour éviter que la pile des terminaux se vide pendant les téléchargements, nous recommandons de mettre le terminal sur la base de charge/communication quand vous effectuez des téléchargements.

Il faut suivre la procédure décrite ci-dessous soit au début de la journée, avant toute transaction, soit à la fin de la journée, après la conclusion d'un règlement réussi.

## Remarque : Un règlement doit avoir été effectué avant de lancer cette mise à jour.

- 1. Du menu d'inactivité ou de l'économiseur d'écran, appuyez sur la touche [#] pour entrer dans le menu d'administration.
- Si on vous demande un mot de passe de gérant, communiquez avec le soutien à la clientèle de Chase au 1 800 265-5158 pour obtenir de l'aide. Si ce n'est pas le cas, effectuez les étapes suivantes.
- 3. Appuyez sur [4] ou défilez jusqu'à Maintenance, et appuyez sur Entrée.
- 4. Appuyez sur [1] pour aller dans Download (télécharger).
- 5. Appuyez sur [0] pour aller dans CONFIGURE.
- 6. Appuyez sur [1] pour aller dans Partial (partiel).
- 7. Appuyez sur le bouton qui correspond au type de connexion que vous utilisez : [0] pour une ligne commutée, [1] pour Ethernet.
  - Si vous sélectionnez une connexion commutée, suivez ces étapes :
    - Appuyez sur [0] pour le débit en bauds le plus élevé possible.
    - Appuyez sur Entrée pour aller dans Model (modèle).
    - Appuyez sur Entrée pour aller dans Application Name (nom de l'application).
    - Appuyez sur Entrée pour aller dans Terminal ID (identification du terminal).
    - Appuyez sur [6] pour aller dans Advanced CFG (CFG avancé).
    - Appuyez sur [1] pour aller dans Packet Size (poids du paquet).
    - Appuyez sur [4] pour confirmer le poids du paquet est 4K.
    - Appuyez sur [1] pour aller dans Download (télécharger).
    - Le terminal se connecte pour lancer le téléchargement. Aucune action nécessaire.
    - Si vous sélectionnez une connexion Ethernet, suivez ces étapes :
      - Appuyez sur Entrée dans le menu IP Type (type d'IP).
      - Appuyez sur Entrée pour aller dans Host IP/Name (IP hôte/nom).
      - Appuyez sur Entrée pour aller dans Host Port (port de l'hôte).
      - Appuyez sur [0] pour activer SSL.
      - Appuyez sur Entrée pour aller dans Model (modèle).
      - Appuyez sur Entrée pour aller dans Application Name (nom de l'application).
      - Appuyez sur Entrée pour aller dans Terminal ID (identification du terminal).
      - Appuyez sur [1] pour aller dans Download (télécharger).
        - OU
        - Appuyez sur [6] pour aller dans Advanced CFG (CFG avancé).
        - Appuyez sur [1] pour aller dans Packet Size (poids du paquet).
        - Appuyez sur [4] pour confirmer le poids du paquet est 4K.
        - Appuyez sur [1] pour aller dans Download (télécharger).
      - Le terminal se connecte pour lancer le téléchargement. Aucune action nécessaire.

Les fichiers seront décompressés et installés dans le processus de mise à jour, et le terminal redémarrera plusieurs fois. *N'appuyez sur aucun bouton pendant la mise à jour de l'appareil.* 

Quand le téléchargement sera terminé, le terminal imprimera un reçu indiquant une note à cet égard (Download Done), puis retournera au menu d'inactivité ou à l'économiseur d'écran. Le terminal sera prêt à être utilisé.

## Téléchargement pour le IWL250

\*Pour éviter que la pile des terminaux se vide pendant les téléchargements, nous recommandons de mettre le terminal sur la base de charge quand vous effectuez des téléchargements.

Il faut suivre la procédure décrite ci-dessous soit au début de la journée, avant toute transaction, soit à la fin de la journée, après la conclusion d'un règlement réussi.

## Remarque : Un règlement doit avoir été effectué avant de lancer cette mise à jour.

- 1. Du menu d'inactivité ou de l'économiseur d'écran, appuyez sur la touche [#] pour entrer dans le menu d'administration.
- Si on vous demande un mot de passe de gérant, communiquez avec le soutien à la clientèle de Chase au 1 800 265-5158 pour obtenir de l'aide. Si ce n'est pas le cas, effectuez les étapes suivantes.
- 3. Appuyez sur [4] ou défilez jusqu'à Maintenance, et appuyez sur Entrée.
- 4. Appuyez sur [1] pour aller dans Download (télécharger).
- 5. Appuyez sur [0] pour aller dans CONFIGURE.
- 6. Appuyez sur [1] pour aller dans Partial (partiel).
- 7. Appuyez sur [4] pour aller dans GPRS (service général de paquets radio).
- 8. Appuyez sur Entrée pour aller dans Access Point (point d'accès).
- 9. Appuyez sur Entrée pour aller dans Username (nom d'utilisateur).
- 10. Appuyez sur Entrée pour aller dans Password (mot de passe).
- 11. Appuyez sur Entrée pour aller dans Host IP/Name (IP hôte/nom).
- 12. Appuyez sur Entrée pour aller dans Host Port (port de l'hôte).
- 13. Appuyez sur [0] pour aller dans protocole SSL On (activer SSL).
- 14. Appuyez sur Entrée pour aller dans Model (modèle).
- 15. Appuyez sur Entrée pour aller dans Application Name (nom de l'application).
- 16. Appuyez sur Entrée pour aller dans Terminal ID (identification du terminal).
- 17. Appuyez sur [5] ou [6] pour aller dans Advanced CFG (CFG avancé).
- 18. Appuyez sur [1] pour aller dans Packet Size (poids du paquet).
- 19. Appuyez sur [4] pour confirmer le poids du paquet est 4K.
- 20. Appuyez sur [1] pour aller dans Download (télécharger).
- 21. Le terminal se connecte pour lancer le téléchargement. Aucune action nécessaire.

Les fichiers seront décompressés et installés dans le processus de mise à jour, et le terminal redémarrera plusieurs fois. *N'appuyez sur aucun bouton pendant la mise à jour de l'appareil.* 

Quand le téléchargement sera terminé, le terminal imprimera un reçu indiquant une note à cet égard (Download Done), puis retournera au menu d'inactivité ou à l'économiseur d'écran. Le terminal sera prêt à être utilisé.